網路硬碟在校版(Z槽):

一、連線設定

(1) 在桌面上的[電腦]圖示按右鍵點選[連線網路磁碟機]

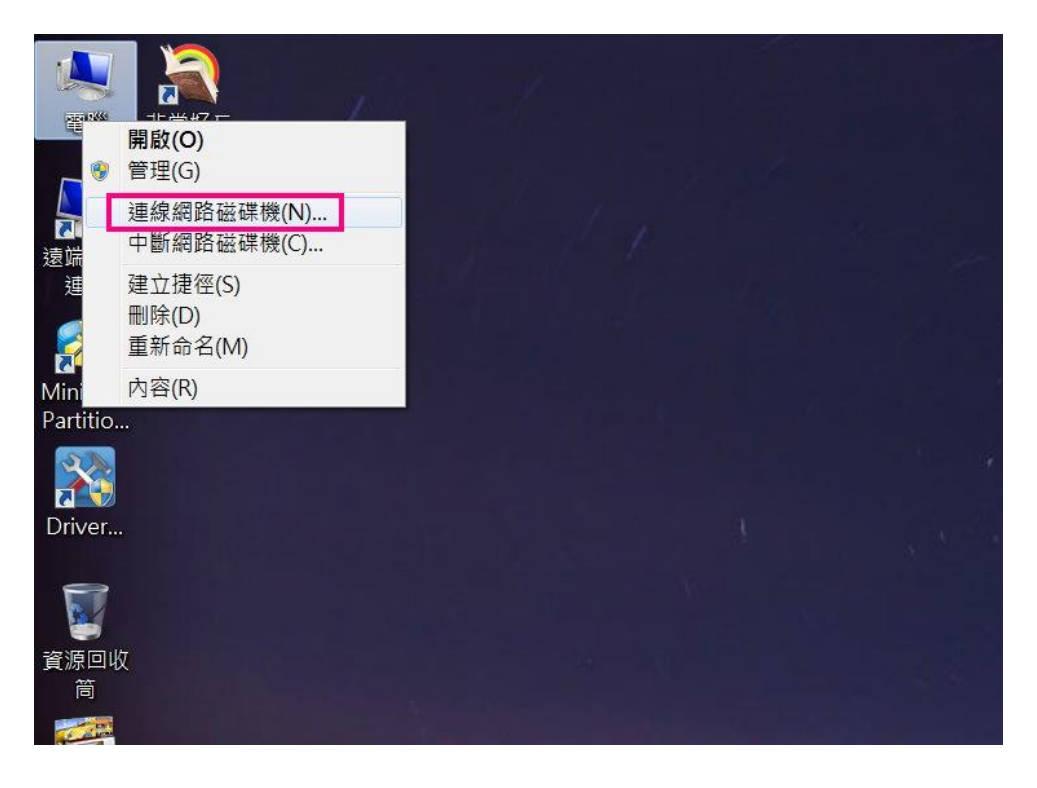

(2) 在資料夾欄位中填入[ \\163.32.179.231 \ 鳳林國小分享站 ]

| 🕗 🤏 連線網路           | 各磁碟機                                                                                                    |   |          |
|--------------------|----------------------------------------------------------------------------------------------------|---|----------|
| 您想對應<br>請指定磁碟      | 【什麼網路資料夾?<br>機代號以及要連線的資料夾:                                                                                      |   |          |
| 磁碟機(D):<br>資料夾(O): | Z: ▼<br>\\163.32.179.231\風林國小分享站<br>範例: \\server\share<br>☑ 登入時重新連線(R)<br>Ⅲ 使用不同的認證連線(C)<br>連線至您可以用來儲存文件及圖片的網站。 | • | 瀏覽(B)    |
|                    |                                                                                                    | C | 完成(F) 取消 |

(3) 完成後, 輸入帳號、密碼即可登入

※直接在[鳳林國小分享站]按右鍵點選[中斷]即可

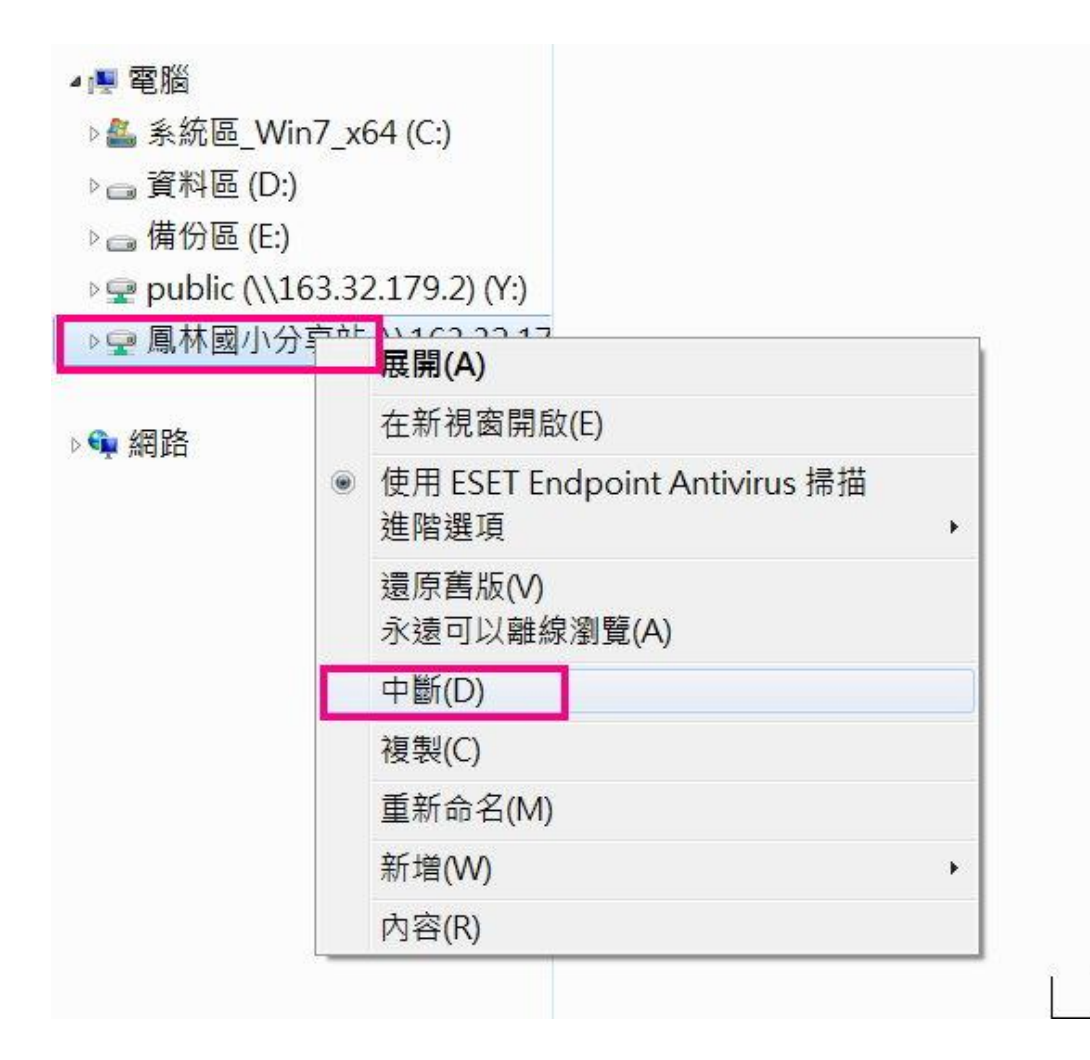